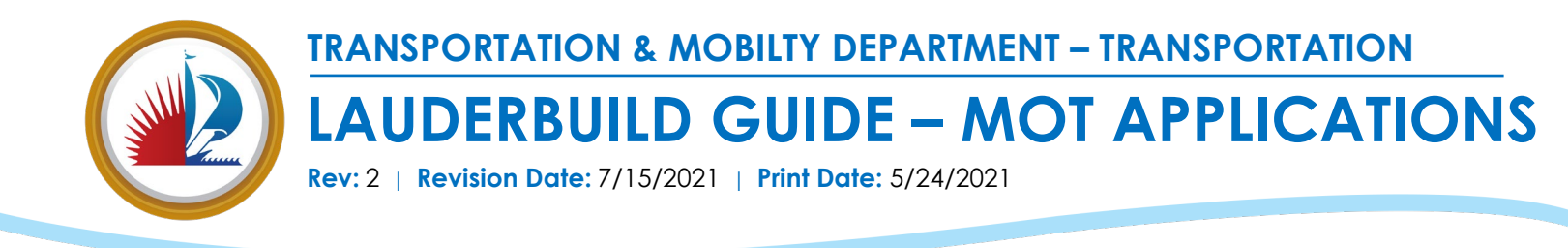

LauderBuild - Accela Citizen Access Instruction Guide

This guide outlines the steps to submit and review Maintenance of Traffic (MOT/TTC) applications and enforcement case records on LauderBuild. LauderBuild can be used to review details regarding MOT/TTC applications, MOT code cases, and pending MOT application comments. Assessed fees for code cases can also be paid through the public portal. Property owners or applicants can create LauderBuild accounts to review all records under their address through the **My Records** section on their account page. **If you have any issues viewing your records on your LauderBuild account**, **please contact LauderBuild Technical Support at (954) 828 – 6520**, **option 2 or email Lauderbuild@fortlauderdale.gov**.

## 1. Creating a MOT/TTC Application:

To submit a new MOT/TTC application, a Accela Citizen Access account must be created. Any applications submitted in LauderBuild will be visible on the user account under the **My Records** section.

Once the user account has been created, hover over the "New Application" option on the toolbar located at the top of the website. A dropdown menu will appear with a list of departments with forms or applications available in LauderBuild. Using this menu, select the "Traffic and Parking" option. <u>Please note that a prompt will display to have the user log into their Citizen Access account if they are not already logged in.</u>

| TIZEN'S PORTAL | SEARCH |                                                                                                    |                                              |
|----------------|--------|----------------------------------------------------------------------------------------------------|----------------------------------------------|
|                |        | ALARM BILLING Hover the mouse                                                                                                    | nents Accessibility Suppo                    |
|                |        | BUSINESS TAX here to activate the                                                                                                    |                                              |
|                |        | ENFORCEMENT drop-down menu.                                                                                                    |                                              |
|                |        | PERMITS/ENGINEERING                                                                                                    | -                                            |
|                |        | PLANNING                                                                                                    |                                              |
|                |        | We SPECIAL EVENTS Fort Lauderdale Citizen's Access Porta                                                                                                    | ıl - LauderBuild!                            |
|                |        | Laude TRAFFIC AND PARKING businesses, and general public are able to access govern                                                                                                    | ment services online, 24                     |
|                |        | Anyone may perform basic record searches without creating an account, but certain informa<br>such as submitting applications and scheduling inspections, may not be available unless you                                                                                                    | ion will only be available<br>are logged in. |
|                |        | Here you can initiate and manage tasks 24/7, such as: Select Traffic and Parl                                                                                                    | <b>(ing</b> to                               |
|                |        | Search property information     Apply for and track your Building, Right of Way/En                                                                                                    | plication.                                   |
|                |        | <ul> <li>Register as a new contractor with the City</li> <li>Apply and renew your business tax license</li> <li>Look up code enforcement case history and submit a complaint</li> <li>Apply for special events permits</li> <li>Register and pay for alarm bills</li> <li>Make online payments</li> <li>Register your residential rental property</li> </ul> |                                              |
|                |        |                                                                                                    |                                              |

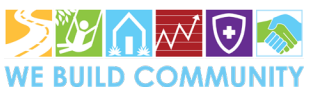

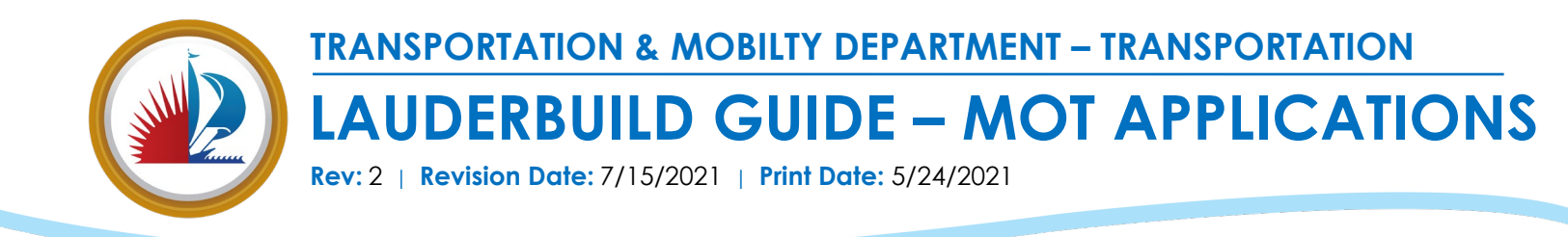

After accepting the Terms and Conditions, select the **Maintenance of Traffic Application** record type to submit a new MOT/TTC Application.

#### Select a Record Type

Choose one of the following available record types. For further assistance please contact the City of Fort Lauderdale Transportation and Mobility Department at 954-828-3700.

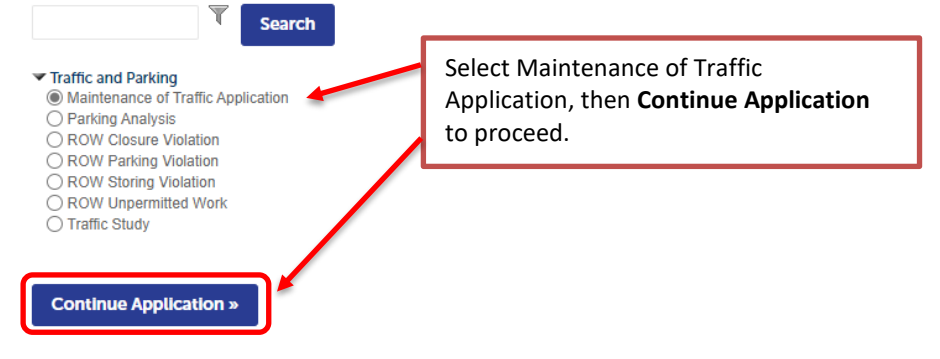

Follow each Maintenance of Traffic Application step to complete and submit a new MOT/TTC application. Please note that all required fields must be completed in order to proceed with the next step.

Under Step 1, the user will be prompted to complete the general application contact, contractor, and address/owner information. Conducting a partial search by Street number, Direction, Street Name, and Street type will yield the best search results. Once the address is found, the remaining fields will autofill – please verify the information is correct before proceeding. <u>Please note that the address section is **optional**:</u>

| intenance of T  | raffic Application  |                       |                                 |                                      |                                                 |
|-----------------|---------------------|-----------------------|---------------------------------|--------------------------------------|-------------------------------------------------|
| Step 1          |                     | 2 Step 2              | 3 Review                        | 4 Pay Fees                           | 5 Record Issuance                               |
| ep 1 : Step 1   | >Location Inform    | ation                 |                                 |                                      |                                                 |
|                 |                     |                       |                                 |                                      | <ul> <li>Indicates a required field.</li> </ul> |
| ddress          |                     |                       |                                 |                                      |                                                 |
| To search fo    | r an address, do no | ot fill in all of the | values, as a broader search w   | orks best. Please enter the Street N | umber and Street Name (you may use "%" as       |
| a wildcard in   | Direction:          | neld) and then cli    | CK Search. This will return all | matching values and you can select   | the appropriate one.                            |
| - Street NO     | Select              | - street name.        | Select                          | Unit NO                              |                                                 |
| City:           | State:              | *Zip:                 |                                 |                                      |                                                 |
|                 |                     |                       |                                 |                                      |                                                 |
| Search          | Clear               |                       |                                 |                                      |                                                 |
|                 |                     |                       |                                 |                                      |                                                 |
|                 |                     |                       |                                 |                                      |                                                 |
| -               |                     |                       |                                 |                                      |                                                 |
| arcel           |                     |                       |                                 |                                      |                                                 |
| * Parcel Numbe  | er:                 |                       | ſ                               |                                      | -                                               |
|                 |                     |                       |                                 | Use the address se                   | arch option if your MOT                         |
| Legal Descripti | on:                 |                       |                                 | application is for a                 | specific property. If your closur               |
|                 |                     |                       |                                 | is just for a portion                | n of right-of-way, leave this                   |
|                 |                     | 11                    |                                 | section blank and                    | enter the project location under                |
| Search          | Clear               |                       |                                 | the Project Locatio                  | n field in the <b>Detail Fields</b> section     |
| bearen          |                     |                       |                                 | of the application.                  |                                                 |
|                 |                     |                       |                                 | ••                                   |                                                 |

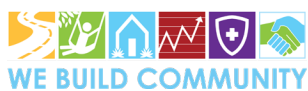

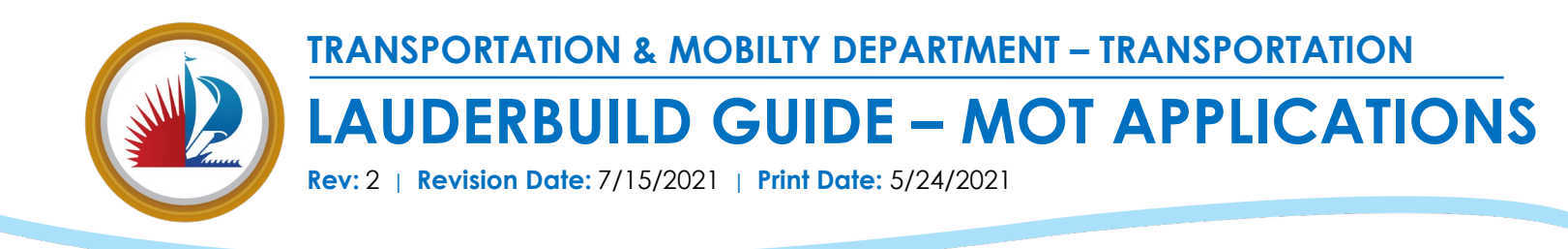

For the applicant contact information, use the "Select from Account" option to update the record with the user's information already available in their account. Alternatively, the applicant information can be added under "Add New," or if they are registered in LauderBuild, found under "Look Up."

Licensed Professionals already registered with the City will be available in the LauderBuild system. If the licensed professional is unknown at the time of submittal, **please select No Contractor Required - NCR**.

| Maintenance of Traffic Applicat                 | tion                                     |                                                                          |                                                                        |                   |                              |
|-------------------------------------------------|------------------------------------------|--------------------------------------------------------------------------|------------------------------------------------------------------------|-------------------|------------------------------|
| 1 Step 1                                        | 2 Step 2                                 | 3 Review                                                                 | 4 Pay Fees                                                             | 5 Record Iss      | uance                        |
| Step 1 : Step 1 > Applicant,                    | /Contractor Info                         |                                                                          | Update applicant informative the user account, add a r                 | ation from<br>new | * indicates a required field |
| Applicant To add new contacts, click the Select | from Account or Add New button. To ec    | if a contact set the Edit link.                                          | applicant, or look up an e contact.                                    | existing          |                              |
| Select from Account                             | Add New Look Up                          |                                                                          |                                                                        |                   |                              |
| Licensed Professional                           |                                          |                                                                          |                                                                        |                   |                              |
| To add a new licensed professional, c           | click the Select from Account or Add Net | w button. To edit a licensed professional, click t                       | the Edit link. To find a licensed professional, click the Loc          | ok Up button.     |                              |
| Look Up                                         | The<br>add<br>plea                       | licensed professiona<br>ed here. If this inform<br>ase select No Contrac | I's information can be<br>nation is not known,<br>ctor Required - NCR. | c                 | ontinue Application »        |

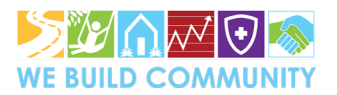

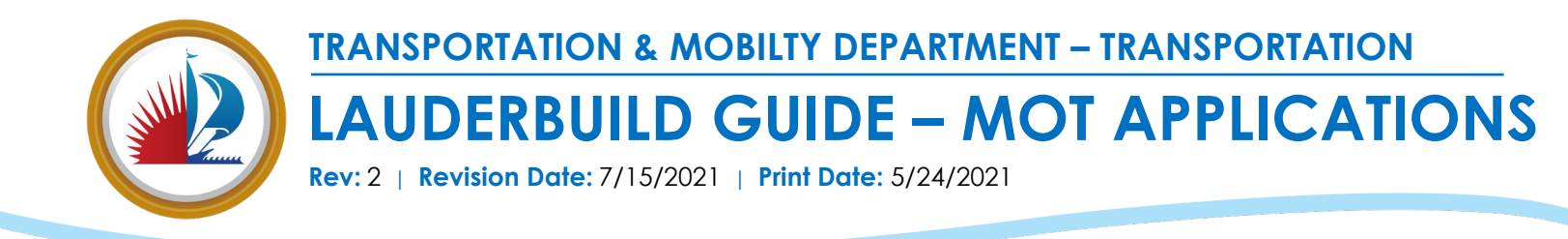

Once the applicant information, project address, and contractor information are complete, the user can proceed with the MOT details. All sections noted with a red asterisk are required fields and must be completed in order to proceed to the next step.

| 1 Step 1                                                 | 2 Step 2                     | 3 Review |                                           | 4 Pay Fees                                | 5 Record Issuance                      |                             |
|----------------------------------------------------------|------------------------------|----------|-------------------------------------------|-------------------------------------------|----------------------------------------|-----------------------------|
| Step 1 : Step 1 > Project Details                        | 5                            |          |                                           |                                           |                                        | indicates a required field. |
| Detail Fields                                            |                              |          |                                           |                                           |                                        |                             |
| PROJECT INFORMATION * Master/Paying/Utility/Special Even | nt Permit #: 🕧               |          |                                           |                                           |                                        |                             |
| Project Location:                                        |                              |          | All sections no completed in application. | oted as <b>require</b><br>order to procee | <b>d fields</b> must be<br>ed with the |                             |
| Description of Work required for t                       | he Maintenance of Traffic: 🕜 | _        |                                           |                                           |                                        |                             |
| Begin Date:     MM/DD/YYYY     End Date:                 |                              |          |                                           |                                           |                                        |                             |
| MM/DD/YYYY Begin Time:                                   |                              |          |                                           |                                           |                                        |                             |
| * AM/PM:<br>Select •<br>* End Time: (2)                  |                              |          |                                           |                                           |                                        |                             |
| * AM/PM:<br>Select ▼                                     |                              |          |                                           |                                           |                                        |                             |
| 0                                                        |                              |          |                                           |                                           |                                        |                             |

(Continued on next page)

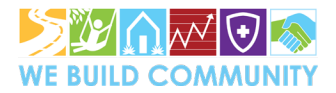

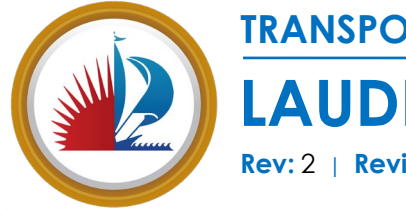

# **TRANSPORTATION & MOBILTY DEPARTMENT – TRANSPORTATION**

# LAUDERBUILD GUIDE – MOT APPLICATIONS

**Rev:** 2 | **Revision Date:** 7/15/2021 | **Print Date:** 5/24/2021

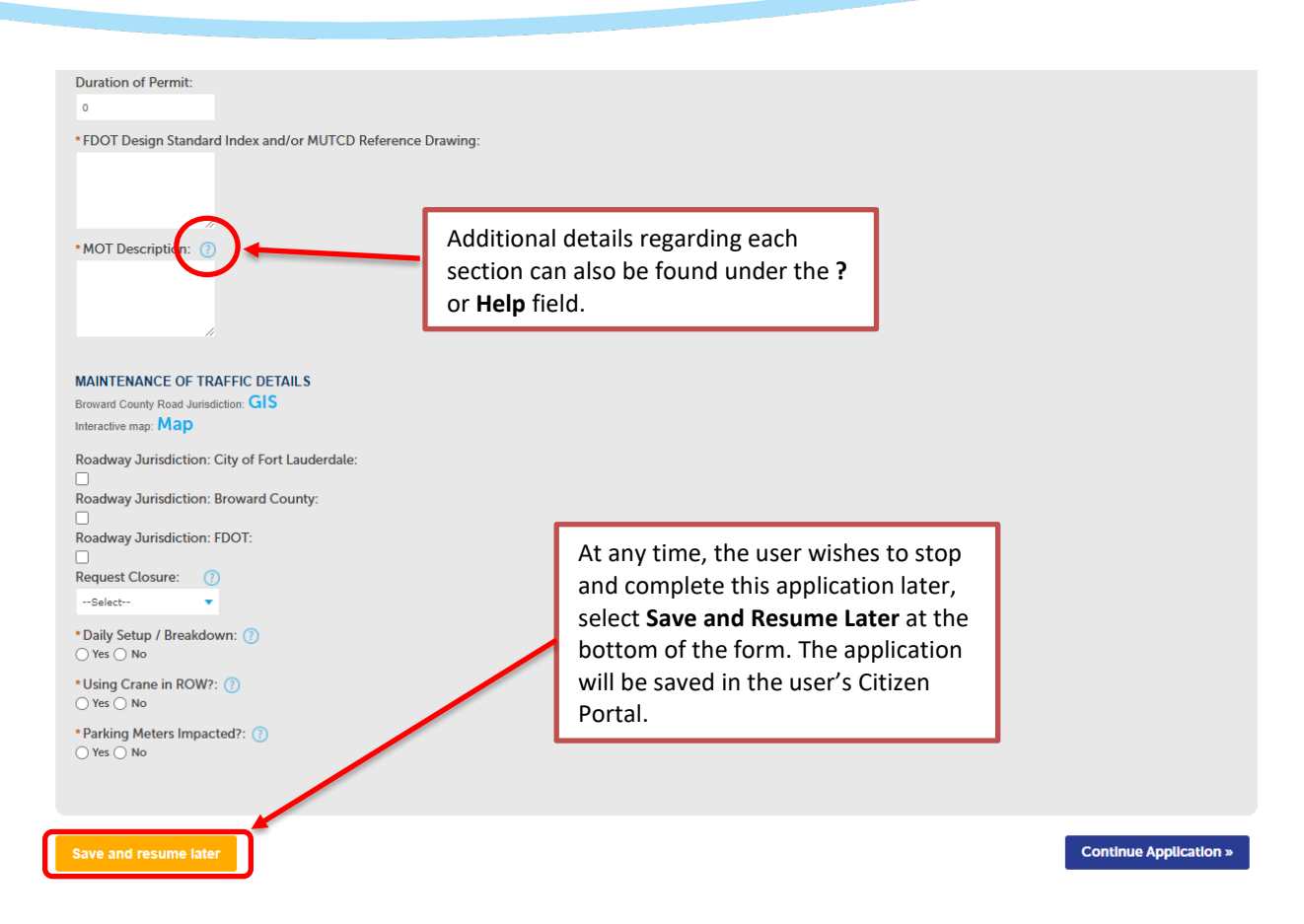

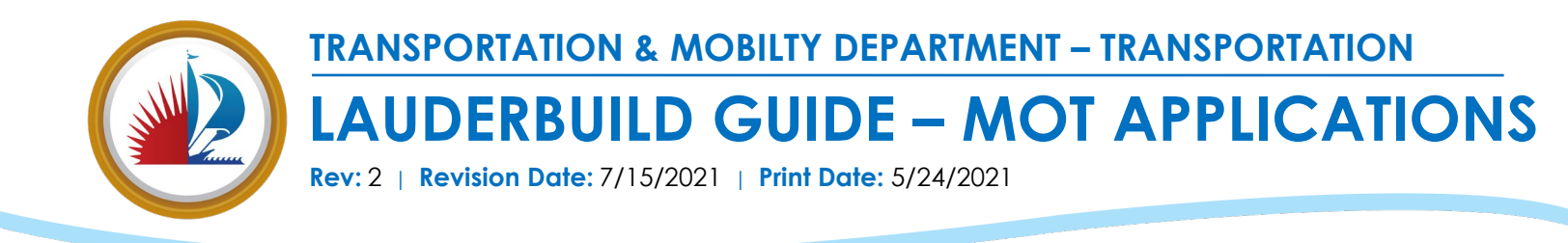

In Step 2, the user will upload the required MOT Application documents. At minimum, the applicant must provide a completed **MOT Application Form**, **Color Aerials/MOT Plan with Index Overlay**, and **FDOT Index/MUTCD Reference Drawings**. The user may also submit additional items such as a scope of work or State and County approved permits, if applicable.

| Step 1                                                | 2 Step                                                                 | 2                                       | 3 Review                     | 4 Pay Fee                                      | es 5 Record Issuance                                                       |
|-------------------------------------------------------|------------------------------------------------------------------------|-----------------------------------------|------------------------------|------------------------------------------------|----------------------------------------------------------------------------|
| tep 2 : Step 2 > Re                                   | equired Documenta                                                      | ation                                   | -                            |                                                | * indicates a required field.                                              |
| equired Docu                                          | ments                                                                  |                                         |                              |                                                |                                                                            |
| Note the list of Requ                                 | uired Documentation. M                                                 | OT Applications will not be ac          | cepted unless all requi      | ed documentation is include                    | ed.                                                                        |
| The maximum file size a<br>The following file types a | llowed is 250 MB.<br>are not allowed: .config;.cs;.c                   | dll;.exe;.htm;.html;.js;.jsp;.mht;.mhtr | ml;.msi;.txt;ade;adp;bat;chr | n;cmd;com;cpl;hta;ins;isp;jar;jse;l            | lib;lnk;mde;msc;msp;mst;php;pif;scr;sct;shb;sys;vb;vbe;vbs;vxd;wsc;wsf;wsh |
| This application type red                             | quires you to submit the follo                                         | owing types of documents. Subject       | to the collected informatio  | n, you may be required to submit a             | additional documents prior to approval.                                    |
| Color Aerials / MOT Plar                              | n with Index Overlay, FDOT I                                           | ndex MUTCD Reference Drawings, N        | MOT Application              | Action                                         |                                                                            |
| No records found.                                     | Select Add                                                             | to display                              |                              |                                                |                                                                            |
|                                                       | the file upl                                                           | oad section.                            |                              |                                                |                                                                            |
| Add                                                   |                                                                        |                                         |                              |                                                |                                                                            |
|                                                       | _                                                                      |                                         |                              |                                                |                                                                            |
| save and resume la                                    | ater                                                                   |                                         |                              |                                                | Continue Application »                                                     |
|                                                       |                                                                        | ſ                                       |                              |                                                |                                                                            |
| File U                                                | pload                                                                  |                                         | be uploaded                  | at one time.                                   |                                                                            |
| ion The followin<br>.config;.cs;.c                    | ng file types are not allowed:<br>dll;.exe;.htm;.html;.js;.jsp;.mht;.m | html;.msi;.txt;ade;adp;bat;chm;cmd;com  | pl;hta;ins;                  |                                                |                                                                            |
| 2541 Del La                                           | ago Dr - FDOT Index.pdf                                                | 100%                                    |                              |                                                | All required fields must be completed                                      |
| 2541 Del La                                           | ago Dr - MOT Application.pdf                                           | 100%                                    | _                            |                                                | Air required fields must be completed                                      |
| 2541 Del La                                           | ago Dr - MOT Plan.pdf                                                  | 100%                                    |                              | Туре:                                          |                                                                            |
| Lexe:.htm;.l 2541 Del La                              | ago Dr - Scope of Work.pdf                                             | 100%                                    | nsc;msp;i                    | 'lan of Work (Optional, but Prefe              | irred <sup>*</sup>                                                         |
| lex MUTCD                                             |                                                                        |                                         | 2                            | e:<br>i41 Del Lago Dr - Scope of work.<br>100% | .pdf                                                                       |
| Size                                                  | nue Add                                                                | Remove All                              | Cancel                       | Description:<br>Scope of work                  | *                                                                          |
| •                                                     |                                                                        |                                         | •                            |                                                |                                                                            |
|                                                       |                                                                        |                                         |                              |                                                | *                                                                          |
|                                                       |                                                                        |                                         |                              | Save Add Ren                                   | move All                                                                   |
|                                                       | Sele                                                                   | ct <b>Save</b> to save th               | ne                           |                                                |                                                                            |
|                                                       | doc                                                                    | uments before                           |                              |                                                |                                                                            |
|                                                       | mov                                                                    | ving forward with                       |                              |                                                |                                                                            |
|                                                       | the                                                                    | application.                            |                              |                                                |                                                                            |

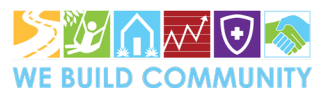

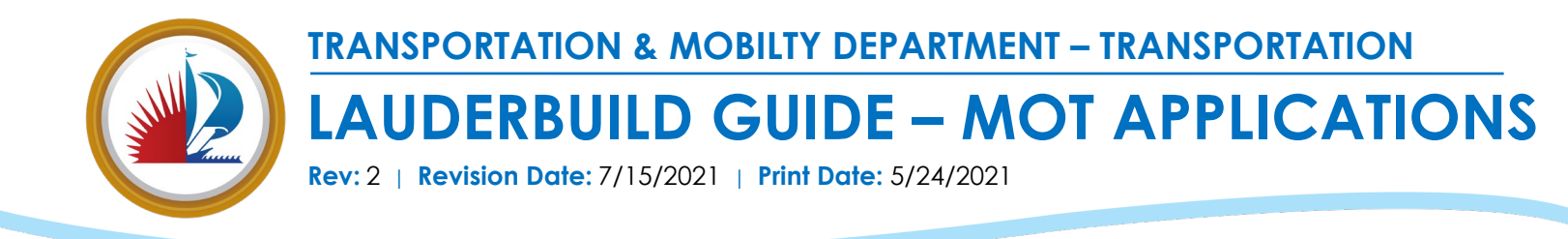

Step 3 provides an overview of the MOT Application so the user can confirm that all information provided is complete before submittal. If all the information is complete and accurate, check the box to indicate that all the information is indeed correct and select "Continue Application."

| Name                                                                                                    | Туре                                           | Size      | Latest Update              | Action            |  |  |  |
|----------------------------------------------------------------------------------------------------|------------------------------------------------|-----------|----------------------------|-------------------|--|--|--|
| 2541 Del Lago Dr - FDOT<br>Index.pdf                                                                                                    | FDOT Index MUTCD<br>Reference Drawings         | 245.99 KB | 05/24/2021                 | Actions 🗸         |  |  |  |
| 2541 Del Lago Dr - MOT<br>Application.pdf                                                                                                    | MOT Application                                | 609.02 KB | 05/24/2021                 | Actions 🗸         |  |  |  |
| 2541 Del Lago Dr - MOT<br>Plan.pdf                                                                                                    | Color Aerials / MOT Plan<br>with Index Overlay | 273.05 KB | 05/24/2021                 | Actions 🗸         |  |  |  |
| 2541 Del Lago Dr - Scope of<br>Work.pdf                                                                                                    | Plan of Work (Optional, but<br>Preferred)      | 352.16 KB | 05/24/2021                 | Actions -         |  |  |  |
| I certify that I have read and understand the instructions that accompany this application and that the statements made as part of this application are true, complete, and correct and that no material information has been omitted. By checking the box below, I understand and agree that I am electronically signing and filing this application. |                                                |           |                            |                   |  |  |  |
| Save and resume later                                                                                                    |                                                |           | application is continuing. | s complete before |  |  |  |

Once the application is submitted, a confirmation page will be displayed with the **MOT Application record number** that is exclusive to the application. The approved MOT Application will be available in the Permit Package once issued by the Department of Sustainable Development.

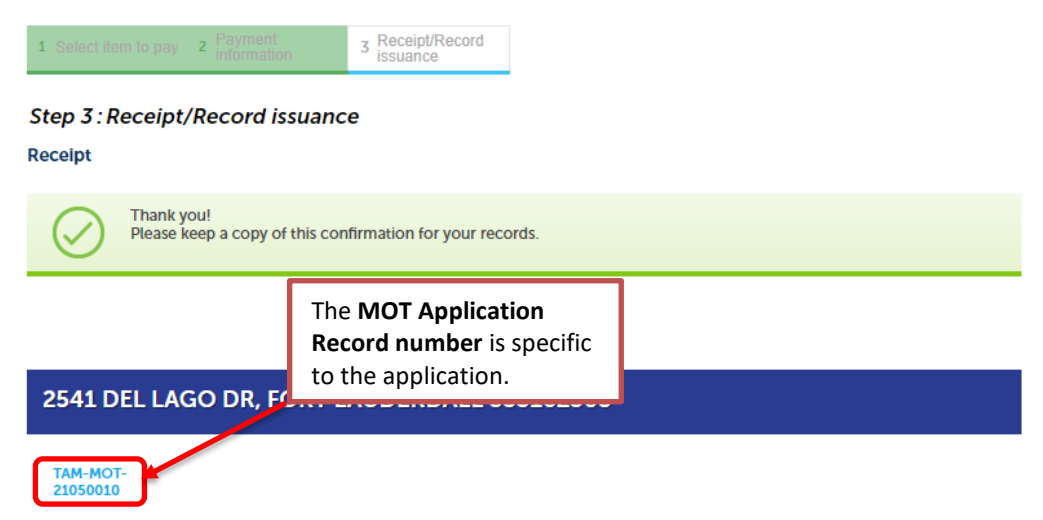

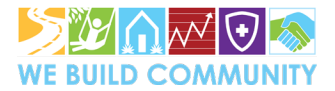

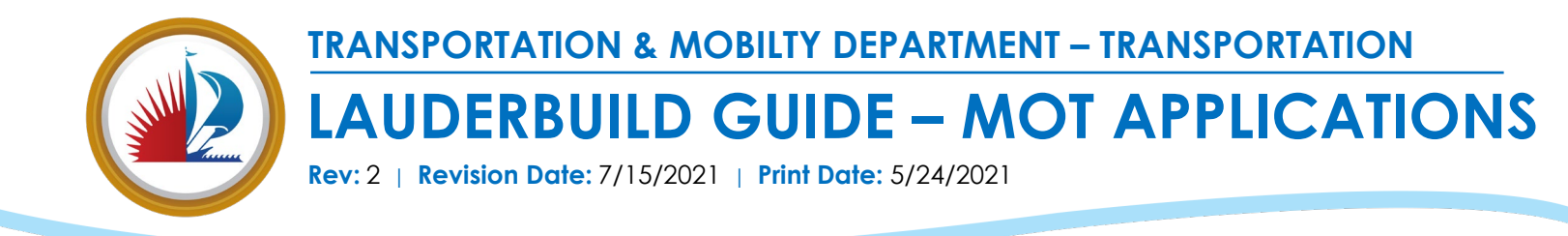

### 2. Reviewing MOT Applications in LauderBuild:

At any time, the user can review the status of their MOT Application in the **My Records** section or by searching the **MOT Application Record number** in the Search field.

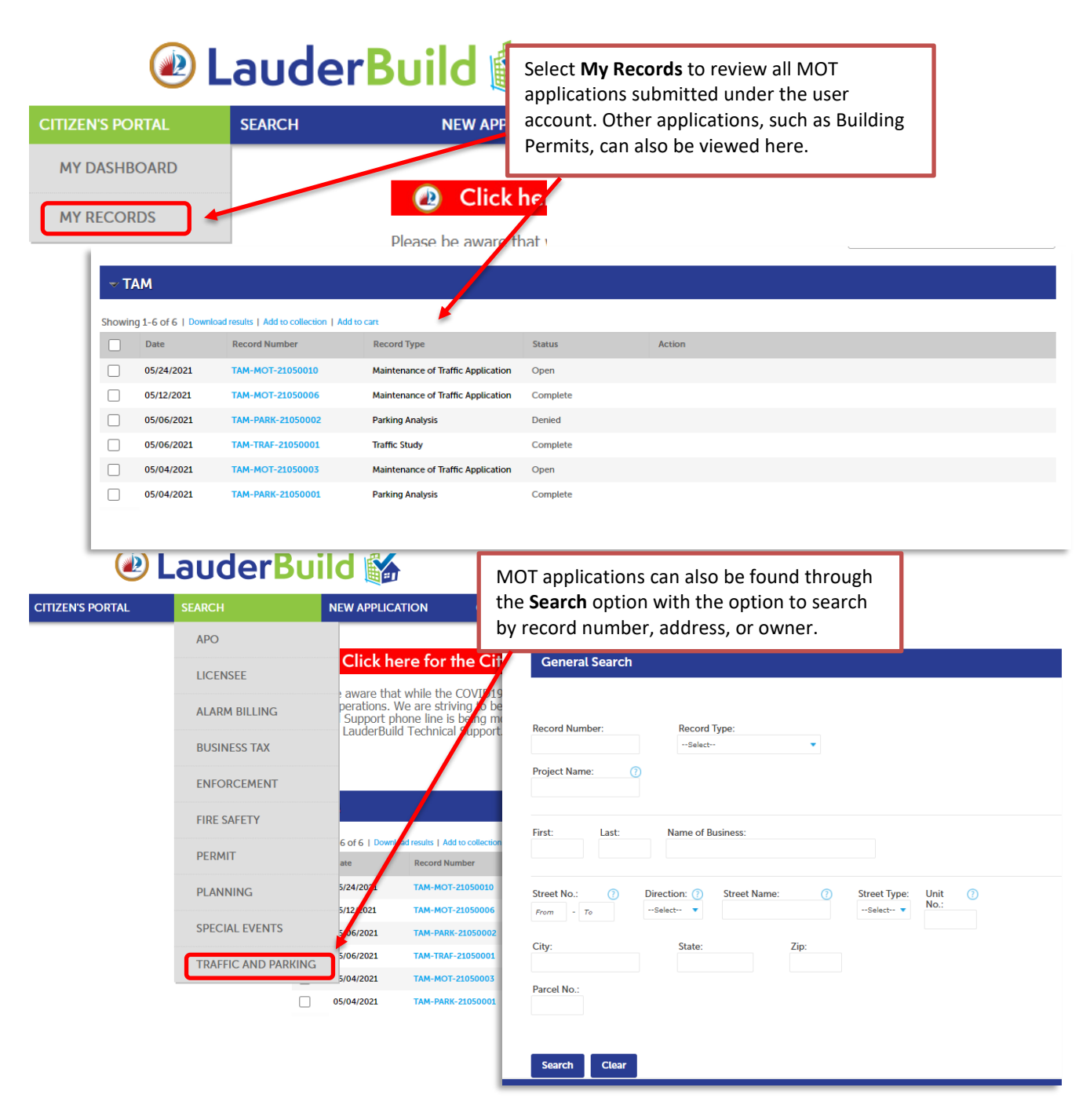

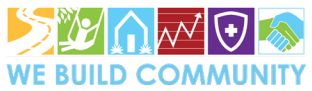